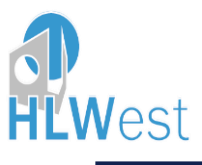

Wie melde ich mich im Schulrestaurant für das Mittagessen an?

Auf <u>https://edupay.bildung.at</u> gehen (wird ab Herbst auf der Homepage verlinkt sein).

| Anmelden bei edu. PAY Bitte melden Sie sich mit den von der Schule erhaltenen Zugangsdaten an. Schulkennzahl Benutzername Kennwort Anmelden Noch kein Kennwort vergessen?                                                         |                                                              |          |           |                                                         | Anmelden |  |  |
|----------------------------------------------------------------------------------------------------|--------------------------------------------------------------|----------|-----------|---------------------------------------------------------|----------|--|--|
| Anmelden bei edu.PAY Bitte melden Sie sich mit den von der Schule erhaltenen Zugangsdaten an. Schulkennzahl Benutzername Kennwort Armelden Moch kein Kennwort vergessen?                                                          | ED D                                                         |          |           |                                                         | Annedden |  |  |
| Bitte melden Sie sich mit den von der Schule erhaltenen   Zugangsdaten an.     Schulkennzahl   Benutzername   Kennwort     Anmeldan     Noch kein Kennwort oder Kernwort vergessen?                                               | Anmelden bei edu.PAY                                         |          |           |                                                         |          |  |  |
| Schulkennzahl       Im Microsoft       Microsoft         Benutzername       Im Microsoft       Microsoft         Kennwort       Im Microsoft       Microsoft         Anmelden       Noch kein Kennwort vergessen?       Microsoft | Bitte melden Sie sich mit den von der So<br>Zugangsdaten an. |          |           |                                                         |          |  |  |
| Benutzername Kennwort Anmelden Noch kein Kennwort oder Kennwort vergessen?                                                                                                    | Schulkennzahl                                                |          | Microsoft | Welden Sie sich mit Ihrem bestehenden Office385 Konto a | an       |  |  |
| Kennwort Anmeldan Noch kein Kennwort vergessen?                                                                                                    | Benutzername                                                 |          |           |                                                         |          |  |  |
| Anmelden<br>Noch kein Kennwort oder Kennwort vergessen?                                                                                                    | Kennwort                                                     | P        |           |                                                         |          |  |  |
| Noch kein Kennwort vergessen?                                                                                                    |                                                              | Anmelden |           |                                                         |          |  |  |
|                                                                                                    | Noch kein Kennwort oder Kennwort vergessen?                  |          |           |                                                         |          |  |  |
|                                                                                                    |                                                              |          |           |                                                         |          |  |  |
|                                                                                                    |                                                              |          |           |                                                         |          |  |  |
|                                                                                                    |                                                              |          |           |                                                         |          |  |  |

Über "Microsoft" einsteigen und mit der HLWest Emailadresse anmelden.

Bei der ersten Anmeldung kann es sein, dass man auf folgende Seite kommt und diese akzeptieren muss:

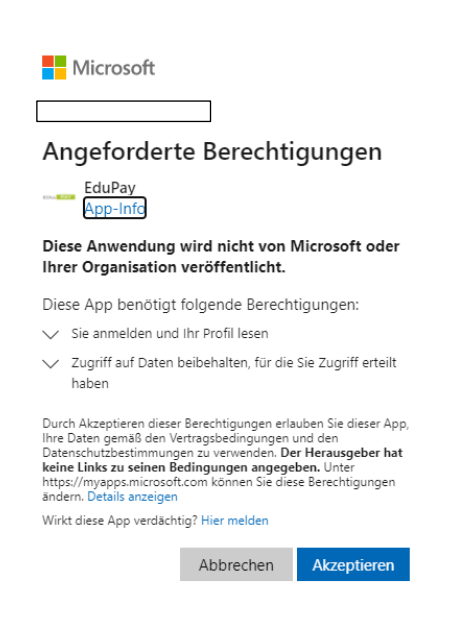

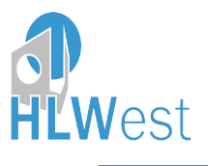

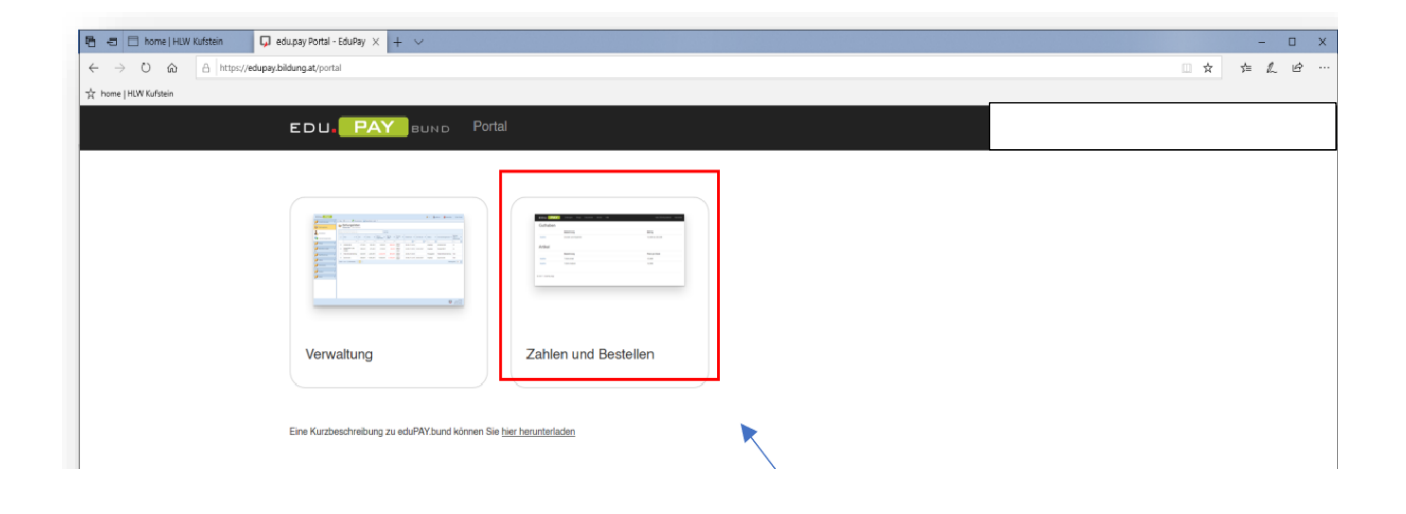

Auf Zahlen und Bestellen gehen!

In manchen Fällen landet man direkt beim nächsten Schritt – in den offenen Zahlungen.

|            |                    |                                               | _       | _             |                 | _        | _       | _     |            |  |
|------------|--------------------|-----------------------------------------------|---------|---------------|-----------------|----------|---------|-------|------------|--|
| home [ HLW | Kufstein           | Offene Zahlungen - Edu × + v                  |         |               |                 |          |         |       |            |  |
| 0 @        | A https://edupay.t | bildung.at/app                                |         |               |                 |          |         |       |            |  |
| N Kufstein |                    |                                               |         |               |                 |          |         |       |            |  |
|            |                    | EDU PAY B                                     | UND Zah | len Bestellen | Bereits bezahlt | Guthaben | Kantine | Hille | Zum Portal |  |
|            |                    | Offene Zahlungen<br>Keine Zahlungen vorhanden |         |               |                 |          |         |       |            |  |
|            |                    |                                               |         |               |                 | ×        |         |       |            |  |

Auf Bestellen gehen

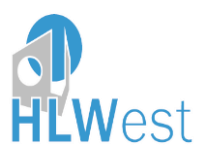

| ÷ | → C ŵ @ https://edupay.bildung.at/spp/article/index |                 |               |                       |          |                 |       |            |                         |                       |  |  |  |
|---|-----------------------------------------------------|-----------------|---------------|-----------------------|----------|-----------------|-------|------------|-------------------------|-----------------------|--|--|--|
| ٥ |                                                     | EDU. PAY BUND   | Zahlen Best   | ellen Bereits bezahlt | Guthaben | Schulrestaurant | Hilfe | Zum Portal | Verena Scharf<br>HLWest | Abmelden <del>+</del> |  |  |  |
| + |                                                     | Schulrestaurant |               |                       |          |                 |       |            |                         |                       |  |  |  |
|   |                                                     |                 | Bezeichnun    | 1                     |          |                 |       |            |                         |                       |  |  |  |
|   | >                                                   | Bestellen       | Mittagessen / | spril                 |          |                 |       |            |                         |                       |  |  |  |
|   |                                                     |                 |               |                       |          |                 |       |            |                         |                       |  |  |  |

Bei Mittagessen April auf "Bestellen" klicken.

|   | G Mittagessen April bestellen - Edu/by App |                                |                      |                 |                 |                   |         |              |                                    |   |        |                         |    |  |
|---|--------------------------------------------|--------------------------------|----------------------|-----------------|-----------------|-------------------|---------|--------------|------------------------------------|---|--------|-------------------------|----|--|
| C | 6                                          | https://edupay.bildung.at/app/ | article/details/0f00 | c528-4153-4d3e- | dcd-1b1bc8      | 3a5453d           |         |              |                                    |   |        |                         |    |  |
|   |                                            |                                | EDU. PA              | М вимр          |                 |                   |         |              |                                    |   |        | Verena Scharf<br>HLWest |    |  |
|   |                                            |                                | Mittwoch<br>06.04    | Menü auswähl    | en, um für dies | sen Tag zu bestel | lien    |              |                                    | ~ | Tumus  |                         | ** |  |
|   |                                            |                                | Dienstag<br>19.04    | Menü auswähl    | en, um für dies | sen Tag zu bestel | llen    |              |                                    | ~ | Tumus  |                         |    |  |
|   |                                            |                                | Mittwoch<br>20.04    | Menü auswähl    | en, um für dies | sen Tag zu bestel | llen    |              |                                    | ~ | Tumus  |                         |    |  |
|   |                                            |                                | Donnerstag<br>21.04  | Menü auswähl    | en, um für dies | sen Tag zu bestel | lien    |              |                                    | ~ | Turnus |                         |    |  |
|   |                                            |                                | Montag<br>25.04      | Menü auswähl    | an, um für dies | sen Tag zu bestel | llen    |              |                                    | ~ | Tumus  |                         | -  |  |
|   |                                            |                                | Dienstag<br>26.04    | Menü auswähl    | en, um für dies | sen Tag zu bestel | lien    |              |                                    | ~ | Tumus  |                         |    |  |
|   |                                            |                                | Mittwoch<br>27.04    | Menü auswähl    | en, um für dies | sen Tag zu bestel | lien    |              |                                    | ~ | Turnus |                         |    |  |
|   |                                            |                                | Donnerstag<br>28.04  | Menü auswähl    | en, um für dies | sen Tag zu bestel | llen    |              |                                    | ~ | Tumus  |                         | -  |  |
|   |                                            |                                |                      |                 |                 |                   |         |              | Anzahl Essen: -<br>Preis gesamt: - | - |        |                         |    |  |
|   |                                            |                                |                      |                 | Zu              | Zahlungen hin     | zufügen | ofort zahlen | Abbrechen                          |   |        |                         |    |  |

In den einzelnen Pull-down-Menüs die gewünschten Speisen durch Anklicken auswählen (Veggimenü oder Normalkostmenü- manchmal gibt es nur eine der beiden Möglichkeiten-Speiseplan auf der Homepage oder in jeder Klasse) und am unteren Ende auf "Sofort zahlen" – oder wenn man später bezahlen möchte auf "zu Zahlungen hinzufügen" klicken.

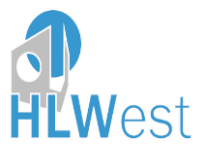

Bevorzugte Zahlungsart: EPS (=Online-banking - am einfachsten, Referenz bereits ausgefüllt)

Falls man sich aber für die klassische Überweisung entscheidest bitte unbedingt bei "hier" klicken – den Anweisungen folgen - und ganz wichtig die richtige Referenz angeben!!!

| 📮 - EduPayApp                                            |                      |                  |                 |          |                                                                                                    |                                                       |                                                                                             |                                                                                               |                                                            |  |  |  | - |
|----------------------------------------------------------|----------------------|------------------|-----------------|----------|----------------------------------------------------------------------------------------------------|-------------------------------------------------------|---------------------------------------------------------------------------------------------|-----------------------------------------------------------------------------------------------|------------------------------------------------------------|--|--|--|---|
| s//edupay.bildung.at/app/paymenttrx/info/302204134253 รั |                      |                  |                 |          |                                                                                                    |                                                       |                                                                                             |                                                                                               |                                                            |  |  |  | œ |
| EDU. PAY                                                 | UND Zahlen           | Bestellen        | Bereits bezahlt | Guthaben | Schulrestaurant                                                                                                    | Hilfe                                                 | Zum Portal                                                                                  | Verena Scharf<br>HLWest                                                                       | Abmelden <del>-</del>                                      |  |  |  |   |
| Zahlungsdaten                                            |                      |                  |                 | We       | lche Zahlungsart                                                                                                    | en stehe                                              | en mir zur Verf                                                                             | ügung?                                                                                        |                                                            |  |  |  |   |
| Verwendungszweck                                         | Mittagessen April, 1 | Essen für 4,00 € |                 |          | Kreditkarte Bezahlung per Visa oder Mastercard (Kredit oder Debit).                                                                                                    |                                                       |                                                                                             |                                                                                               |                                                            |  |  |  |   |
| Betrag                                                   | € 4,00               |                  |                 |          | Maestro     Wenn Sie über eine     wie mit einer Kredit     Ihrer Bank notwend                                                                                                    |                                                       |                                                                                             |                                                                                               |                                                            |  |  |  |   |
| Zaniungsart                                              | Zur Bezahlur         | g                | Zurück          |          | <ul> <li>EPS</li> <li>Bei der EPS Online-Überweisung werden Sie zum Online-Banking Ihrer Bank<br/>weitergeleitet, alle zahlungsrelevanten Informationen werden dabei für Sie<br/>automatisch vorab ausgefüllt.</li> </ul> |                                                       |                                                                                             |                                                                                               |                                                            |  |  |  |   |
|                                                          |                      |                  |                 |          | Überweisung<br>Verwenden Sie die<br>Ihnen keine der obe<br>uns damit sehr, der<br>anders möglich sein                                                                                                    | Überweist<br>en angefül<br>n Verwaltur<br>n, erhalten | ung (Zahlschein oc<br>nrten Zahlungsarte<br>ngsaufwand zu reo<br>Sie <u>hier</u> die Inforn | der Online-Banking)<br>en zur Verfügung stei<br>duzieren. Sollten es i<br>nationen zur Überwe | bitte nur falls<br>ht. Sie helfen<br>hnen nicht<br>ilsung. |  |  |  |   |
|                                                          |                      |                  |                 |          | ,                                                                                                    | /                                                     | 1                                                                                           |                                                                                               |                                                            |  |  |  |   |

Mit dem Reiter Schulrestaurant kommt man in die Übersicht und sieht die bestellten Menüs.

Am Tag des gebuchten Essens erhält man einen QR-Code mit dem man im Schulrestaurant eingelassen wirst!

Klingt kompliziert – sollte aber alles ganz einfach sein.... 🕹

Guten Appetit!!